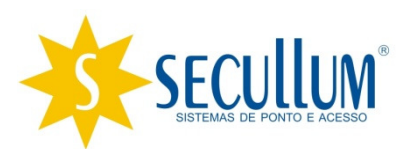

ACCESS X SQL SERVER

Secullum Sistemas de Ponto e Acesso Campo Bom, Julho de 2011.

## Como converter banco de dados de Access para SQL no Ponto Secullum 4

Para que seja feita a conversão de um banco de dados de Access para SQL, siga os procedimentos abaixo:

1) Primeiramente, crie um backup do banco de dados em Access, através do menu Manutenção > Banco de dados > Cópia de segurança. Sem preencher a data, clique Ok, e será feito um backup de todo o banco de dados.

| Backup                                                     |                                                                                                    |  |  |
|------------------------------------------------------------|----------------------------------------------------------------------------------------------------|--|--|
| 📑 Backup d                                                 | lo sistema                                                                                                    |  |  |
| Período                                                    |                                                                                                    |  |  |
| Data Inicial                                               |                                                                                                    |  |  |
| Data Final                                                 |                                                                                                    |  |  |
| O preenchimer                                              | nto do período é opcional                                                                                                    |  |  |
| IMPORTANTE                                                 |                                                                                                    |  |  |
| * Caso esteja sal<br>do backup seja co<br>Disquetes com de | vando em disquete, certifique-se que o tamanho<br>ompatível com a capacidade do disquete.<br>afeito nem sempre rejeitam gravação. |  |  |
| * Este backup faz<br>de recebidos não                      | cópia somente do banco de dados. Fotos, pasta estão incluídos.                                                                    |  |  |
| Para um backup (                                           | completo, copie o diretório inteiro do sistema.                                                                                   |  |  |
| OK                                                         | Cancelar Agendar Configurar                                                                                                    |  |  |

2) Na pasta do sistema, abra o arquivo configuradorbancodedados.exe

| Configurar Conexão | Tipo de banco de dados                                                                                                    | Microsoft SQL Server     |
|--------------------|----------------------------------------------------------------------------------------------------|--------------------------|
| Consultas SOL      | Servidor\Instância                                                                                                    | 10.1.1.83\sqlexpress     |
| Sair               | Autenticação                                                                                                    | Modo SQL Server 💌        |
|                    | Usuário                                                                                                    | sa                       |
|                    | Senha                                                                                                    | ate ate ate ate ate      |
|                    | Nome do banco                                                                                                    | PontoSecullum4           |
|                    | Salvar Configurações<br>Outras opções<br><u>Testar conexão</u><br><u>Criar novo banco de</u><br><u>Atualizar banco de</u> | ]<br>de dados<br>e dados |

3) Altere o Tipo de banco de dados e demais dados para que a conexão com seu SQL Server seja estabelecida. Então, clique em Criar Novo Banco de Dados > Iniciar.

4) Após concluído, clique em Atualizar Banco de dados > Iniciar.

5) Depois de ter efetuado estes procedimentos, clique em Testar Conexão, deverá aparecer a mensagem abaixo:

| Configurar Conexão | Tipo de banco de dados                             | Microsoft SQL Server   |
|--------------------|----------------------------------------------------|------------------------|
| Consultas SQL      | Servidor\Instância<br>Autenticação                 | 10.1.1.83\sqlexpress   |
|                    |                                                    | Modo SQL Server        |
|                    | Usu<br>Ser<br>Nor<br>S<br>S<br>Ou                  | estabelecida com êxito |
|                    | <u>Testar conexão</u><br><u>Criar novo banco o</u> | de dados               |
|                    | Atualizar banco de                                 | dados                  |

Após isto, seu Ponto Secullum 4, já estará configurado para utilização de banco de dados em SQL SERVER.

6) Então abra o Ponto Secullum 4, acesse o menu Manutenção > Banco de dados > Importar, e importe o backup em Access.

| 🚺 Importar Banco de Dados 📃 💷                        | ×                                          |
|------------------------------------------------------|--------------------------------------------|
| Importação de Dados                                  |                                            |
| Selecione de qual programa serão importados os dados | Selecione o tipo do banco de dados externo |
| C Ponto Secullum 3                                   | Access                                     |
| Ponto Seculium 4                                     | C SQL Server                               |
| C Ponto System CB 3                                  | C Oracle                                   |
| Importar Fechar                                      | OK Cancelar                                |

Selecione de qual sistema é o banco de dados a ser importado, no caso Ponto Secullum 4, então selecione o tipo do banco de dados, Access.

Localize o arquivo de backup criado no passo 1, e importe-o.

Após terminar a importação do arquivo, seu banco de dados já estará em SQL e pronto para ser utilizado.